### HƯỚNG DẪN KÍCH HOẠT MẬT KHẨU VÀ LẤY LẠI MẬT KHẦU TÀI KHOẢN MS TEAMS KHI BỊ QUÊN

Để lấy lại được mật khẩu thì bạn phải hoàn thành bước kích hoạt mật khẩu: nhập địa chỉ email, số điện thoại (bằng cách đăng nhập lại và cung cấp thông tin liên hệ) để microsoft gửi mã xác nhận khi mà ta thực hiện việc kích hoạt lấy lại mật khẩu.

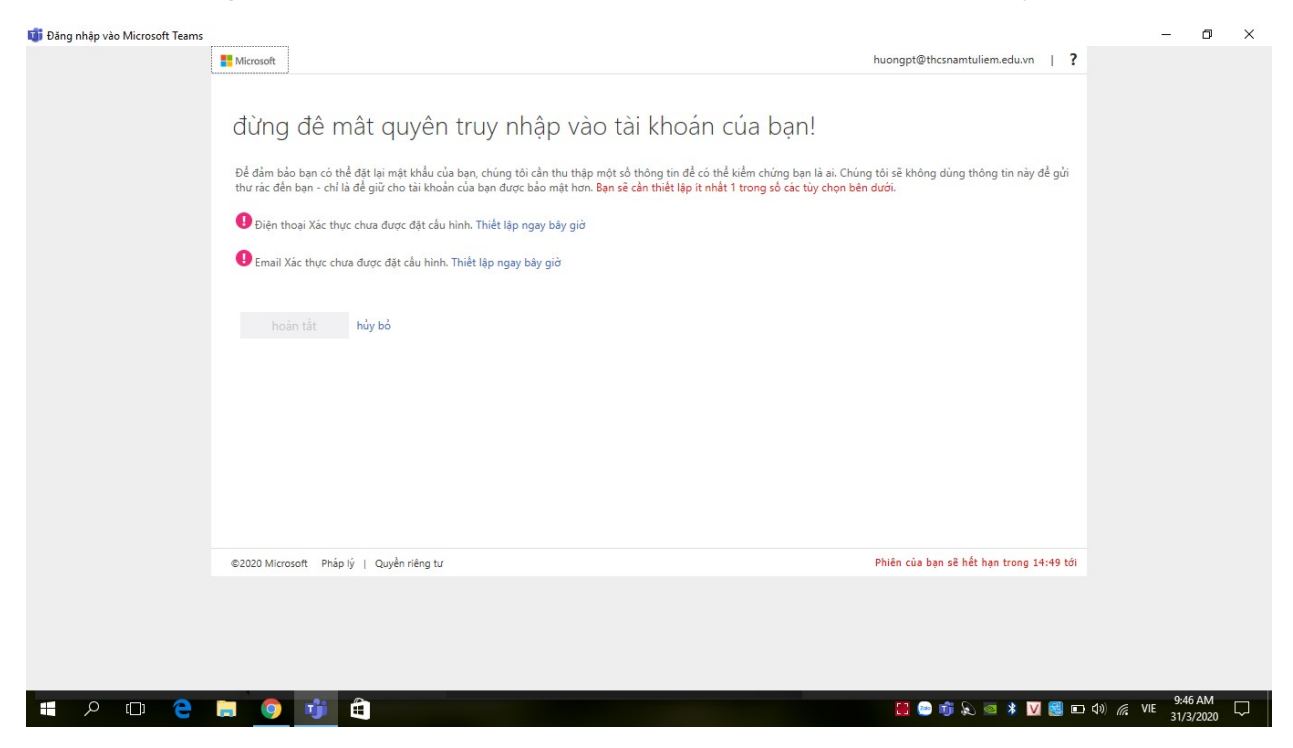

Chọn *Thiết lập ngay bây giờ* để nhập SĐT hoặc email của bạn  $\rightarrow$  ấn chọn *gửi tin nhắn cho tôi* đối với SĐT, hoặc *gửi mail cho tôi* với email xác nhận  $\rightarrow$  lấy mã đã nhận được ở điện thoại, email để kiểm chứng.

| 🗊 Đăng nhập vào Microsoft Teams |                                                                                                    |                                          | - 0                                       | × |
|---------------------------------|----------------------------------------------------------------------------------------------------|------------------------------------------|-------------------------------------------|---|
|                                 | Hicrosoft                                                                                                    | huongpt@thcsnamtuliem.edu.vn   ?         |                                           |   |
|                                 | đừng để mật quyện truy nhập vào tài khoán cúa bạn!<br>Vui lóng xác nhận địa chỉ email xác thực của bạn dưới đây. Không sử dụng email trường học hoặc công việc chính của bạn.<br>Email Xác thực<br>Inungpt.ntnd@gmail.com<br>email tối<br>Chúng tôi đã gửi một thông điệp email có chứa mã kiểm chứng đền hộp thự đến của bạn.<br>[如1838] |                                          |                                           |   |
|                                 | ©2020 Microsoft Pháp lý   Quyền riêng tư                                                                                                    | Phiên của bạn sẽ hết hạn trong 14:57 tới |                                           |   |
|                                 |                                                                                                    |                                          |                                           |   |
|                                 |                                                                                                    |                                          |                                           |   |
| - P 🗆 🤤                         | 🚍 💿 🧃 🚔                                                                                                    | 🔚 😁 🗊 💫 🙍 🖇 💟 🍔 📼                        | ↓ (1) (1) (1) (1) (1) (1) (1) (1) (1) (1) |   |

# Sau khi hoàn tất sẽ có giao diện như sau:

| 🗊 Đăng nhập vào Microsoft Teams |                                                                                                    |                                          | - 0                              | $\times$ |
|---------------------------------|----------------------------------------------------------------------------------------------------|------------------------------------------|----------------------------------|----------|
|                                 | Hicrosoft                                                                                                    | huongpt@thcsnamtuliem.edu.vn   ?         |                                  |          |
|                                 |                                                                                                    |                                          |                                  |          |
|                                 | đừng đê mât quyên truy nhập vào tài khoán cúa bạn!                                                                   |                                          |                                  |          |
|                                 | Cảm ơn bạn! Chúng tôi sẽ dùng thông tin bên dưới để khôi phục tài khoản của bạn nếu bạn quên mật khẩu. Hãy bắm "hoàn | tất" để đóng trang này.                  |                                  |          |
|                                 | ☑ Điện thoại Xác thực được thiết lập là +84 0948853697. Thay đổi                                                     |                                          |                                  |          |
|                                 | Semail Xác thực được thiết lập là huongpt.ntnd@gmail.com. Thay đổi                                                   |                                          |                                  |          |
|                                 | hoàn tắt hủy bỏ                                                                                                    |                                          |                                  |          |
|                                 |                                                                                                    |                                          |                                  |          |
|                                 |                                                                                                    |                                          |                                  |          |
|                                 |                                                                                                    |                                          |                                  |          |
|                                 |                                                                                                    |                                          |                                  |          |
|                                 |                                                                                                    |                                          |                                  |          |
|                                 |                                                                                                    |                                          |                                  |          |
|                                 | ©2020 Microsoft Pháp lý   Quyền riêng tư                                                                             | Phiên của bạn sẽ hết hạn trong 14:56 tới |                                  |          |
|                                 |                                                                                                    |                                          |                                  |          |
|                                 |                                                                                                    |                                          |                                  |          |
|                                 |                                                                                                    |                                          |                                  |          |
| 🖶 🔎 🖽 🤤                         |                                                                                                    | 🗒 🐑 🖏 🔊 🖉 🕷 🛄                            | (1)) // VIE 9:48 AM<br>31/3/2020 | $\Box$   |

## LẤY LẠI MẬT KHẨU TÀI KHOẢN MS TEAMS KHI BỊ QUÊN

#### Chọn đặt lại mặt khẩu hoặc Tôi đã quên mật khẩu

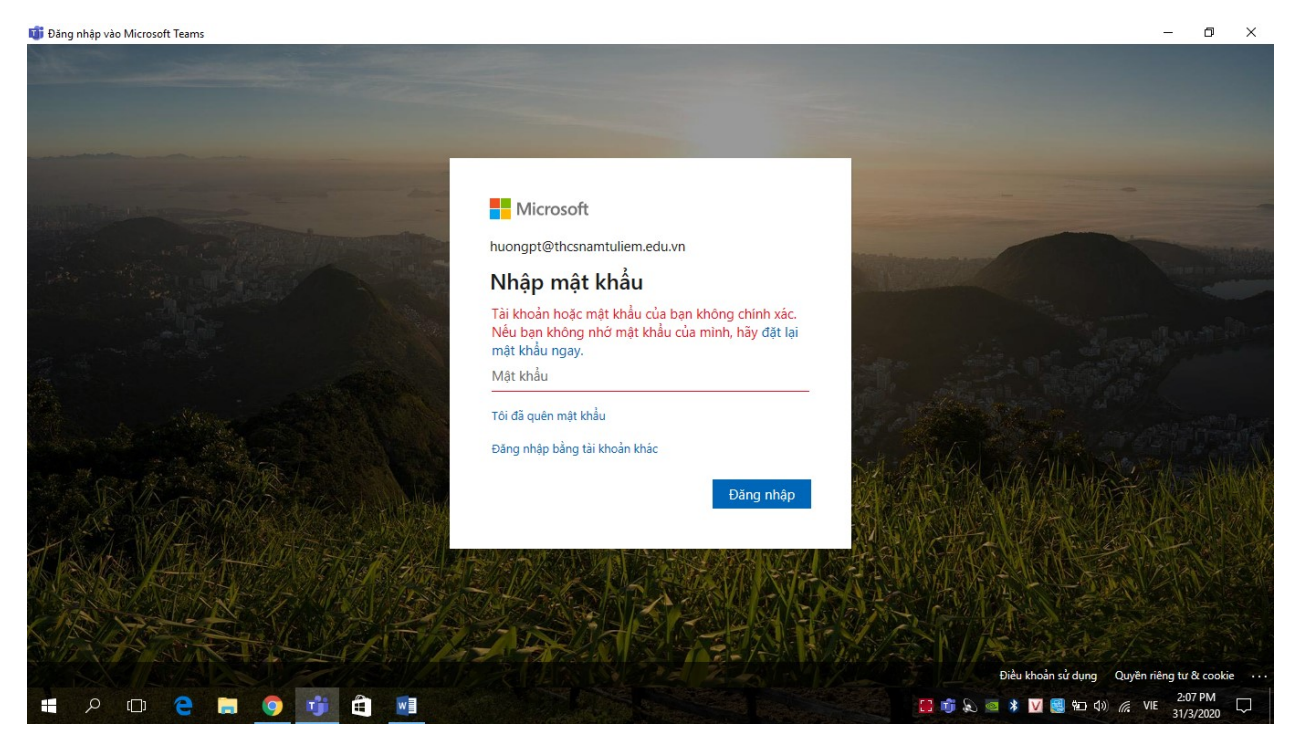

Nhập các kí tự trong hình hoặc các từ trong âm thanh vào ô bên dưới  $\rightarrow$  *Tiếp theo* 

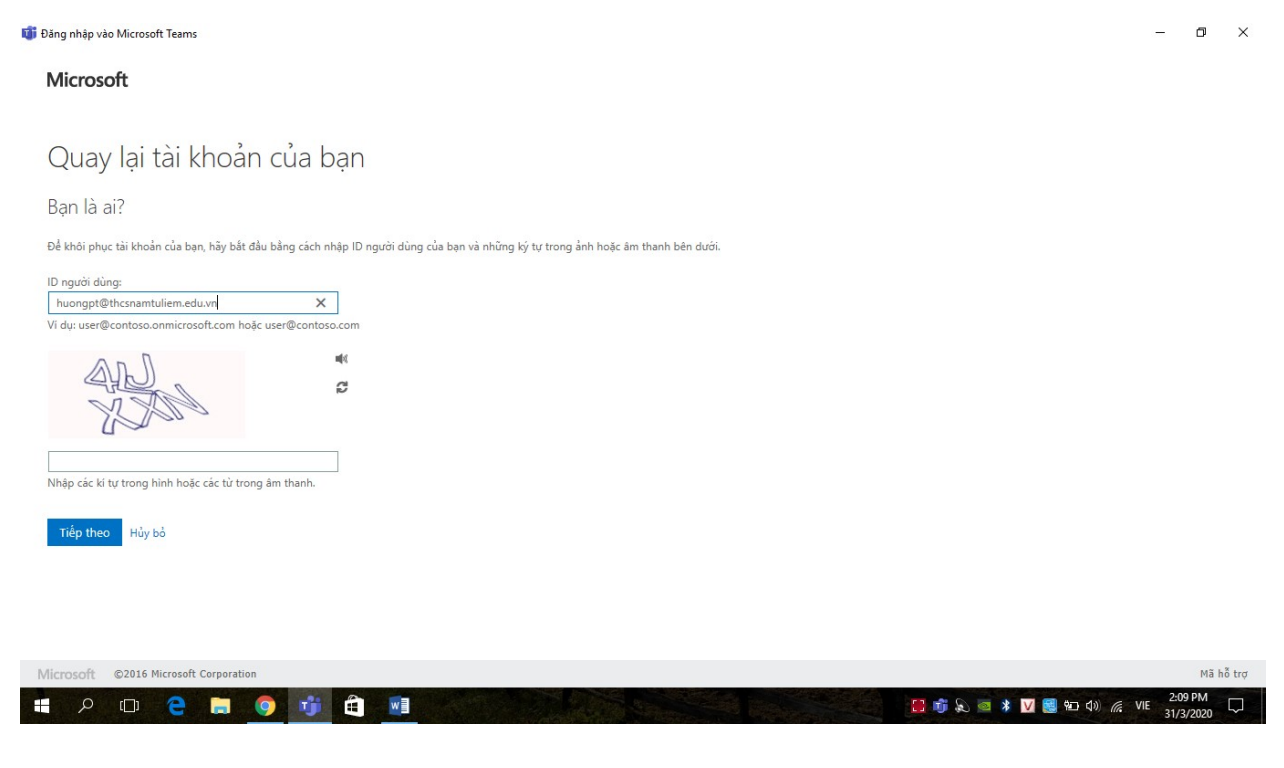

# Hãy chọn một phương thức liên hệ để kiểm chứng (Ưu tiên chọn nhắn tin đến điện thoại di dộng của tôi) $\rightarrow$ nhập SĐT của bạn $\rightarrow Nhắn tin$

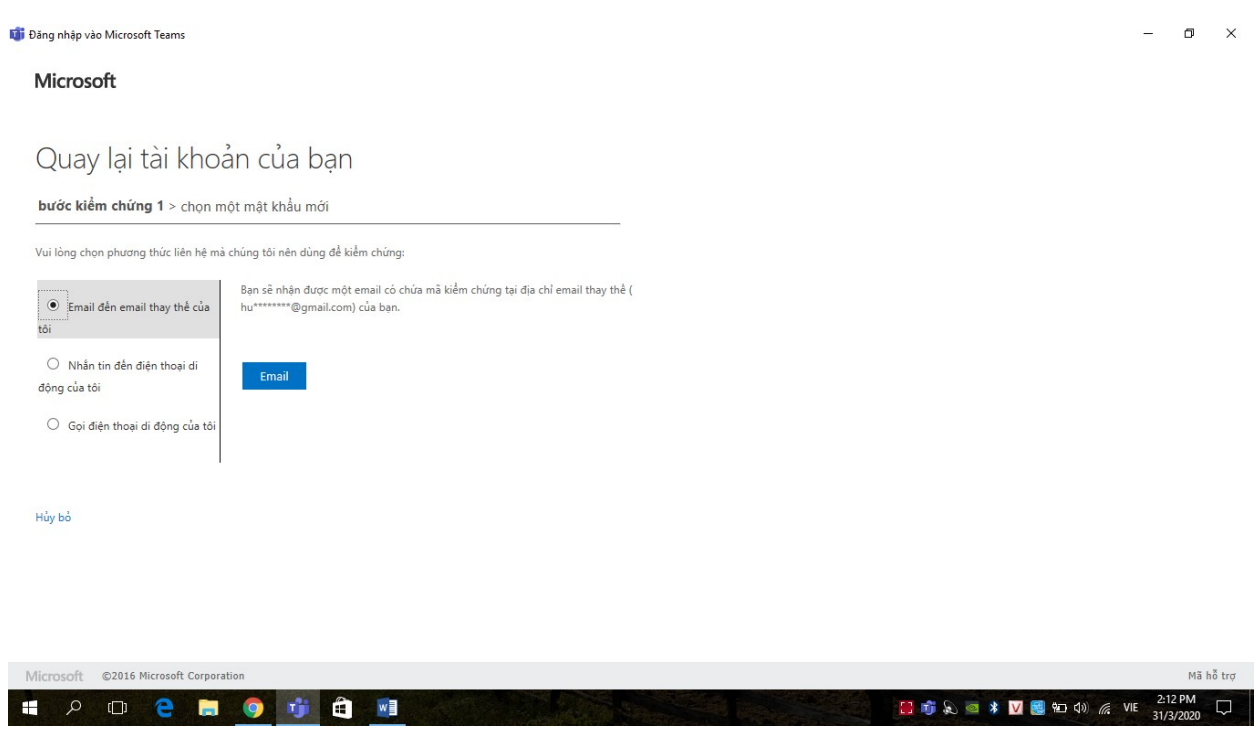

Nhập mã mà Microsoft vừa gửi về điện thoại của bạn vào → Tiếp theo

| Ű | Đảng nhập vào Microsoft Teams                                                                  | -             | ٥               | ×     |
|---|------------------------------------------------------------------------------------------------|---------------|-----------------|-------|
|   | Microsoft                                                                                      |               |                 |       |
|   | Quay lại tài khoản của bạn<br>bước kiểm chứng 1 > chọn một mật khẩu mới                        |               |                 |       |
|   | Vui lông chọn phương thức liên hệ mả chúng tôi nên dùng để kiểm chứng:                         |               |                 |       |
|   | Chúng tôi đã gửi cho bạn một tin nhân văn bản có chứa mã kiểm chứng đền<br>diện thoại của bạn. |               |                 |       |
|   | Nhân tin đến điện thoại di 729912 X                                                            |               |                 |       |
|   | O Gọi điện thoại di động của tối<br>Tiếp theo<br>Thứ lại Liên hệ quản trị viên của bạn         |               |                 |       |
|   |                                                                                                |               |                 |       |
|   | Hủy bỏ                                                                                         |               |                 |       |
|   |                                                                                                |               |                 |       |
|   | Microsoft ©2016 Microsoft Corporation                                                          |               | Mã hi           | ỗ trợ |
| ſ | = A ロ C 🗧 🛤 🧿 🥶 🏥 🔤                                                                            | IE 2:1<br>31/ | 15 PM<br>3/2020 |       |
|   |                                                                                                |               |                 |       |

Nhập lại mật khẩu mới của mình (Lưu ý: mật khẩu gồm 8 kí tự có cả chữ và số, có ít nhất 1 kí tự viết hoa)

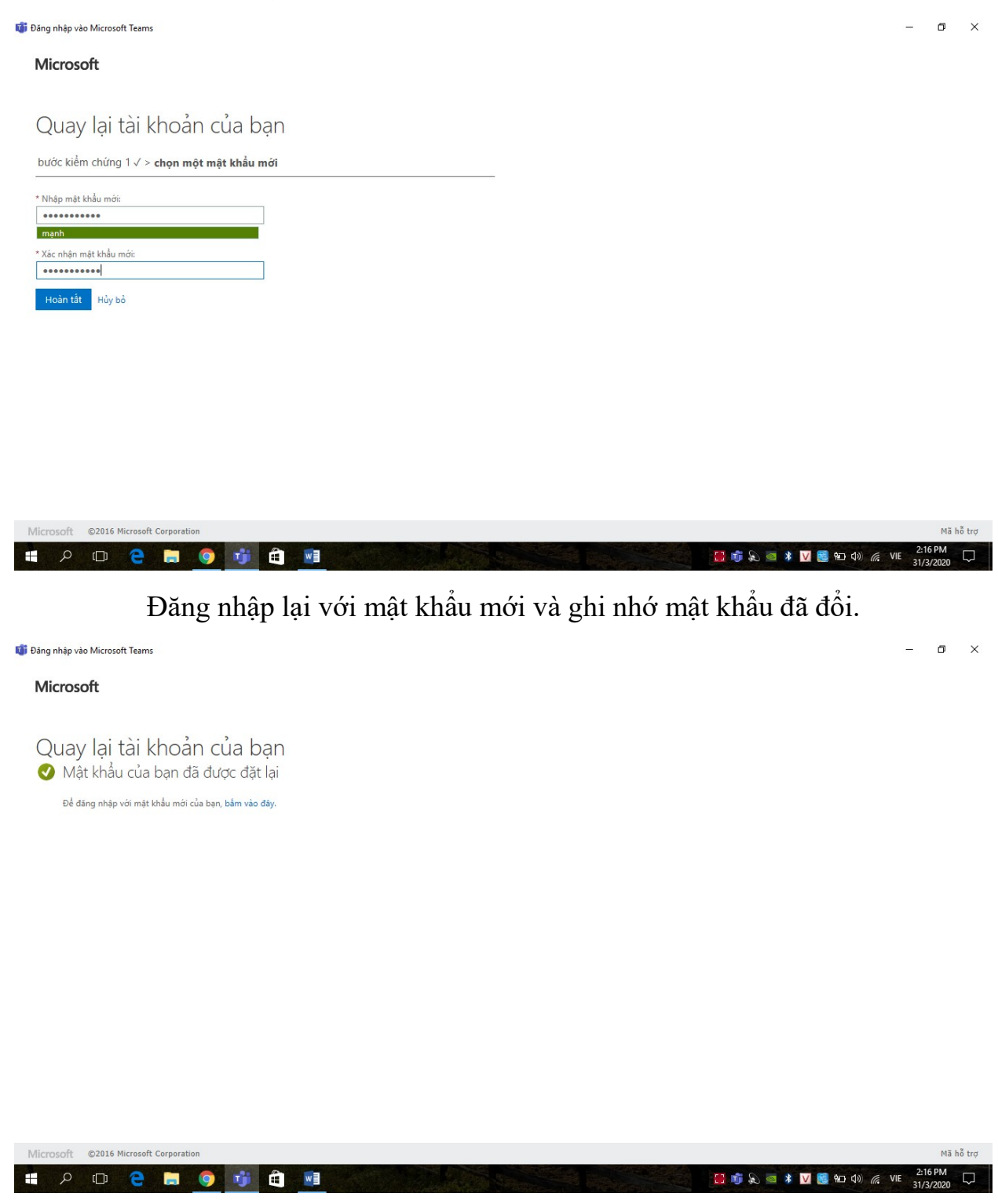

Trong trường hợp bạn quên mật khẩu mà chưa kích hoạt tài khoản thì hãy liên hệ ngay cho GVCN để xin cấp lại mật khẩu mới nhé! Chúc bạn thành công!